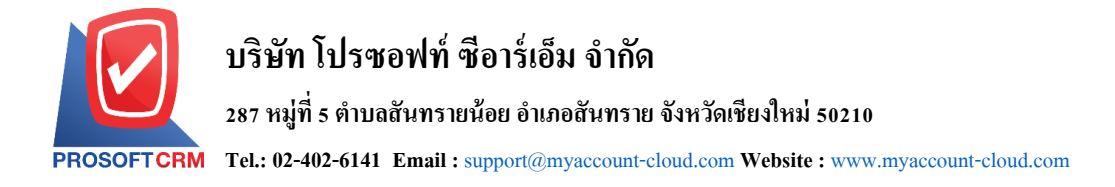

# วิธีการ Import Root CA บน Windows 7, 8, 10

1. ให้ทำการเปิด MMC Console โดยเปิด Run > mmc

| 💷 Run         | ×                                                                                                    |
|---------------|----------------------------------------------------------------------------------------------------|
|               | Type the name of a program, folder, document, or Internet resource, and Windows will open it for you. |
| <u>O</u> pen: | mmc ~                                                                                                 |
|               | OK Cancel <u>B</u> rowse                                                                              |

2. ไปที่ File > Add / Remove Snap-in...

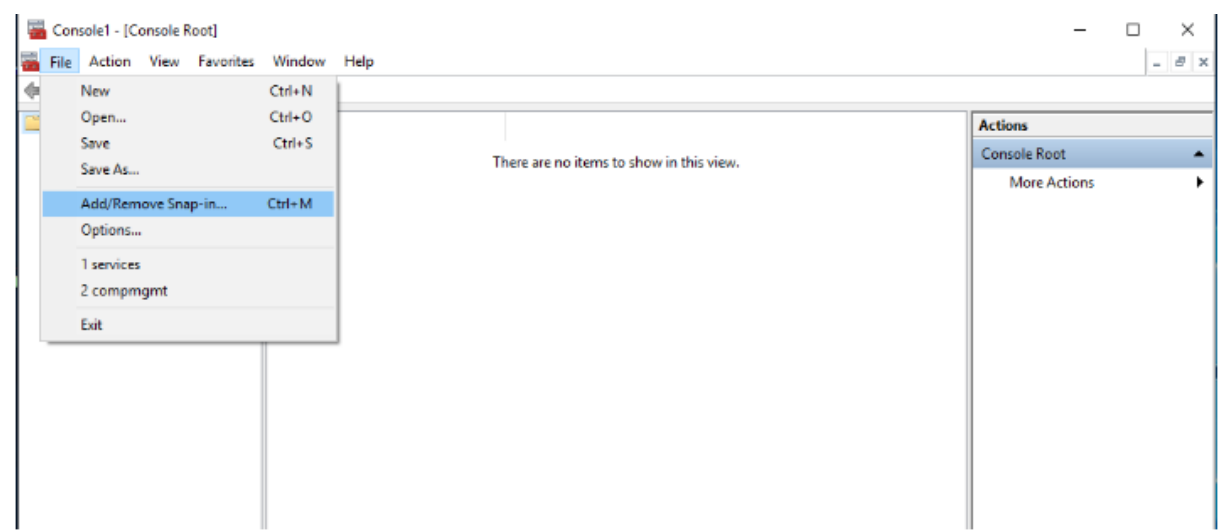

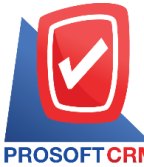

## บริษัท โปรซอฟท์ ชีอาร์เอ็ม จำกัด

## 287 หมู่ที่ 5 ตำบลสันทรายน้อย อำเภอสันทราย จังหวัดเชียงใหม่ 50210

PROSOFTCRM Tel.: 02-402-6141 Email : support@myaccount-cloud.com Website : www.myaccount-cloud.com

#### 3. เลือก certificate และกด Add

| Snan-in               | Vendor        | ^            | ]     | Console Root | Edit Extensions. |
|-----------------------|---------------|--------------|-------|--------------|------------------|
| AntiveV Central       | Misson & Car  |              |       |              |                  |
| Activex Control       | Microsoft Cor |              |       |              | Remove           |
| Authorization Manager | Microsoft Cor |              |       |              |                  |
|                       | Microsoft Cor |              |       |              | Movello          |
| Component Services    | Microsoft Cor |              |       |              | Move op          |
| Computer Managem      | Microsoft Cor |              |       |              | Move Down        |
| Device Manager        | Microsoft Cor | Add >        | Add > |              |                  |
| Tusk Management       | Microsoft and |              |       |              |                  |
| in Event viewer       | Microsoft Cor |              |       |              |                  |
| Crown Delieu Obiest   | Microsoft Cor |              |       |              |                  |
| B B Socurity Manitor  | Microsoft Cor |              |       |              |                  |
| IP Security Monitor   | Microsoft Cor |              |       |              |                  |
| Link to Web Address   | Microsoft Cor |              |       |              |                  |
|                       | MICrosoft Cor | $\mathbf{v}$ |       |              | Advanced         |
|                       |               | •            |       | L            |                  |
| scription:            |               |              |       |              |                  |

4. เลือก Computer Account > Local Computer หลังจากนั้นกด Finish และกด OK จะได้ดังภาพ

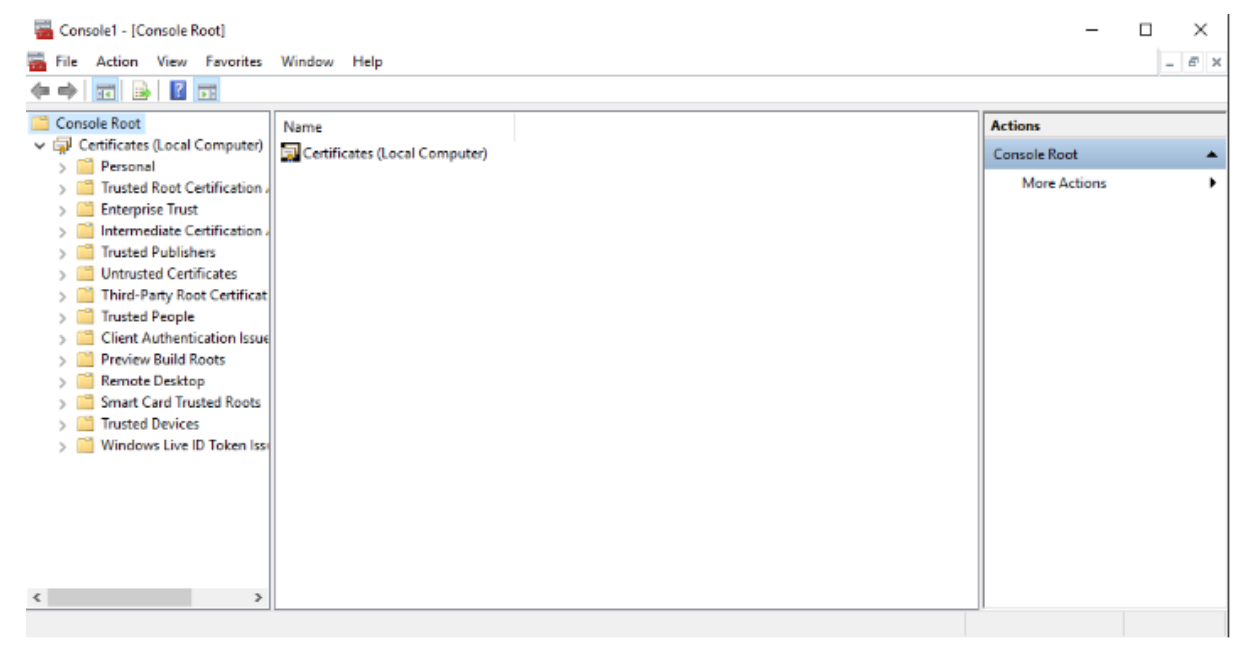

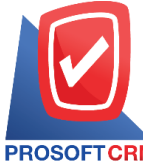

# บริษัท โปรซอฟท์ ซีอาร์เอ็ม จำกัด

### 287 หมู่ที่ 5 ตำบลสันทรายน้อย อำเภอสันทราย จังหวัดเชียงใหม่ 50210

PROSOFTCRM Tel.: 02-402-6141 Email : support@myaccount-cloud.com Website : www.myaccount-cloud.com

5. เลือกหัวข้อ Trusted Root Certification Authority คลิกขวาที่ Folder Certificate เลือก All Task > Import

|                                                                                       | 2 10 6      | 🗟 🕞   🛙                  | <b>T</b>                  |                                                                        |                                                        |                             |                                                |         |  |
|---------------------------------------------------------------------------------------|-------------|--------------------------|---------------------------|------------------------------------------------------------------------|--------------------------------------------------------|-----------------------------|------------------------------------------------|---------|--|
| Cons                                                                                  | ole Root    |                          | Issued To                 |                                                                        | Issued By                                              | Expiration Date             | Intended Pu ^                                  | Actions |  |
| Certificates (Local Computer)  Personal  Trusted Root Certification  Baltimore CyberT |             | al CA Root               | AddTrust External CA Root | 5/30/2020                                                              | Server Auth                                            | Certificates                |                                                |         |  |
|                                                                                       |             | America Online           | Root Certificati          | America Online Root Certification<br>Baltimore CyberTrust Root         | 11/20/2037<br>5/13/2025                                | Code Signin<br>Server Authr | More Actions                                   | Vir     |  |
|                                                                                       |             | Baltimore Cyber          | Trust Root                |                                                                        |                                                        |                             |                                                |         |  |
| 1                                                                                     | Enterori    | All Tacke                |                           | Import                                                                 | p CA                                                   | 6/11/2027                   | Server Authr                                   |         |  |
|                                                                                       | Interme     | MIL TUSKS                | <u> </u>                  | import                                                                 | Public Primary Certificatio                            | 8/2/2028                    | Secure Emai                                    |         |  |
| 5                                                                                     | Trusted     | View                     | >                         | 7 Microsoft C                                                          | Copyright (c) 1997 Microsoft Corp.                     | 12/31/1999                  | Time Stamp                                     |         |  |
| 5                                                                                     | Untrust     | New Window               | from Here                 | D Root CA<br>pot CA                                                    | DigiCert Assured ID Root CA<br>DigiCert Global Root CA | 11/10/2031                  | /10/2031 Server Authr<br>/10/2031 Server Authr |         |  |
| > =                                                                                   | Third-P     |                          |                           |                                                                        |                                                        | 11/10/2031                  |                                                |         |  |
| > 🖆                                                                                   | Trusted     | Trusted New Taskpad View | urance EV Ro              | DigiCert High Assurance EV Root                                        | 11/10/2031                                             | Server Authr                |                                                |         |  |
| > 6                                                                                   | Client A    | Refresh                  |                           |                                                                        | DST Root CA X3                                         | 9/30/2021 Secu              | Secure Emai                                    |         |  |
| > 🛅                                                                                   | Preview     | Export List              |                           | fication Auth                                                          | Entrust Root Certification Authority                   | 11/28/2026                  | Server Authr                                   |         |  |
| > 🖾                                                                                   | Remote      |                          |                           | ification Auth                                                         | Entrust Root Certification Authori                     | 12/8/2030                   | Server Authr                                   |         |  |
| > 📔                                                                                   | Smart C     | Help                     |                           | ication Author                                                         | Entrust.net Certification Authority                    | 7/24/2029                   | Server Auth                                    |         |  |
| > 📫                                                                                   | Trusted Dev | evices                   | Equifax Secure C          | ertificate Auth                                                        | Equifax Secure Certificate Authority                   | 8/22/2018                   | Secure Emai                                    |         |  |
| > 🖻                                                                                   | Windows Li  | ve ID Token Iss          | ESET SSL Filter C         | A                                                                      | ESET SSL Filter CA                                     | 6/27/2026                   | <all></all>                                    |         |  |
|                                                                                       |             | ESET SSL Filter C        | A                         | ESET SSL Filter CA                                                     | 7/15/2026                                              | <all></all>                 |                                                |         |  |
|                                                                                       |             | GeoTrust Global          | CA                        | GeoTrust Global CA                                                     | 5/21/2022                                              | Server Authr                |                                                |         |  |
|                                                                                       |             | GeoTrust Primar          | ry Certification          | GeoTrust Primary Certification Au<br>GeoTrust Primary Certification Au | 7/17/2036                                              | 7/2036 Server Authe         |                                                |         |  |
|                                                                                       |             | GeoTrust Primar          | y Certification           |                                                                        | 12/2/2037                                              | Server Authr                |                                                |         |  |
|                                                                                       |             |                          | GlobalSign                |                                                                        | GlobalSion                                             | 3/18/2029                   | Server Auth                                    |         |  |

6. เลือก Next > เลือกไฟล์ Root CA ที่ชื่อ adhq1 ที่ได้ทำการ Save ไว้ และกด Next

| ← | 🛃 Certificate Import Wizard                                                                                                    | ×  |
|---|----------------------------------------------------------------------------------------------------|----|
|   | File to Import<br>Specify the file you want to import.                                                                                         |    |
|   | File name:<br>C:\Users\CRM\Downloads\Download_Cert_071260\adhq1.cer<br>Browse                                                                  |    |
|   | Note: More than one certificate can be stored in a single file in the following formats:<br>Personal Information Exchange-PKCS #12 (.PFX,.P12) |    |
|   | Cryptographic Message Syntax Standard- PKCS #7 Certificates (.P7B)<br>Microsoft Serialized Certificate Store (.SST)                            |    |
|   |                                                                                                    |    |
|   |                                                                                                    |    |
|   |                                                                                                    |    |
|   | Next Cance                                                                                                    | el |

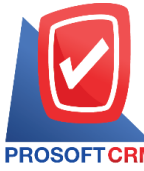

287 หมู่ที่ 5 ตำบลสันทรายน้อย อำเภอสันทราย จังหวัดเชียงใหม่ 50210

PROSOFTCRM Tel.: 02-402-6141 Email : support@myaccount-cloud.com Website : www.myaccount-cloud.com

7. เลือก "Place all certificate in the following store" จากนั้นกด Next และ Finish

| ← | 🐓 Certificate Import Wizard                                                                              | >  |
|---|----------------------------------------------------------------------------------------------------|----|
|   | <b>Certificate Store</b><br>Certificate stores are system areas where certificates are kept.             |    |
|   | Windows can automatically select a certificate store, or you can specify a location for the certificate. |    |
|   | $\bigcirc$ Automatically select the certificate store based on the type of certificate                   |    |
|   | Place all certificates in the following store                                                            |    |
|   | Certificate store:                                                                                       |    |
|   | Browse                                                                                                   |    |
|   |                                                                                                    |    |
|   |                                                                                                    |    |
|   |                                                                                                    |    |
|   |                                                                                                    |    |
|   |                                                                                                    |    |
|   |                                                                                                    |    |
|   |                                                                                                    |    |
|   | Next Canc                                                                                                | el |

8. จะขึ้นข้อความว่า Import Successful ให้ทำการ Restart เครื่อง 1 รอบ หลังจากนั้นลองเรียกใช้ Website ที่ ติดตั้งไปอีกครั้งหนึ่ง

| Certificate Import Wizard  | $\times$ |
|----------------------------|----------|
| The import was successful. |          |
| ОК                         |          |